تذکر: در پورتال، درصورتیکه با این کد ملی و در سال جاری فرآیند در جریان یا خاتمه یافته ای با مقطع و نام دانشگاه تکراری، وجود داشته باشد، امکان ثبت مجدد فرآیند برای شما وجود نخواهد داشت.

از طریق پورتال سازمان امور دانشجویان و از سربرگ کارنامه سلامت جسم، جهت ثبت درخواست بر روی کارنامه سلامت جسم کلیک نمایید.(تصویر 1)

| بالیل جمه وری اسلامی ایـران<br>وزارت علوم تحقیقات وفناوری 🏠 کارتایل اطلاع رسانی فرایندها ارتباط با پشتیبانی سامانه خدمات کارنامه سلامت دانشجویان گزارش پرداخت سوالات متداول آزمون زبان<br>اهم و سازمان امـور دانشجویـان                                                                                                    |
|----------------------------------------------------------------------------------------------------|
| د دفعاست در بافت کد تابید مدرک 🖉 📼 🚟                                                                                                    |
| كارتامه سلافت جسم دانشجویان                                                                                                    |
|                                                                                                    |
| اطلاعیہ پر گزاری آزمون زبان MSRT در سال 99                                                                                                    |
|                                                                                                    |
|                                                                                                    |
| تصویر ۱-نمایش پورتال                                                                                                    |
|                                                                                                    |
| یستم فرم را به شما نمایش داده و در صورتی که گزینه با قوانین گفته شده موافق هستم را انتخاب نمایید، بخش مشخصات                                                                                                    |
| مومی دانشجو به شما نمایش داده می شود.(تصویر 2)                                                                                                    |
|                                                                                                    |
| سایتار .<br>میران از از استان معهدوری استلامی ایبران<br>مریک این ساز صان امبور دانشجویان<br>مریک این ساز صان امبور دانشجویان                                                                                                    |
|                                                                                                    |
| درفواست دریافت کد تایید مدرگ 🔍 🏧                                                                                                    |
| دانشجوی کرامی                                                                                                    |
| حضور شما را در دادشگاه، مهد علم و اندیشه، گرامی می داریم. پرسشنامه حاضر، همانند سال های گذشته توسط دفتر مشاوره و سلامت، به منظور بررسی سلامت کلیه دانشجویان دانشگاه های تحت پوشش وزارت علوم، تحقیقات و فناوری<br>طراحی شده است. براساس تعهدات حرفهای پزشکان و سایر کادر بهداشتی درمانی محرمانه بودن پاسخها به طور کامل رعایت میگردد و پرسشنامهها مىرفا توسط دفتر مشاوره و سلامت به منظور تعیین وضعیت کلی سلامت جسمی                |
| دانشجویان دانشگاههای کشور و نیز توسط مرکز بهداشت ودرمان هر دانشگاه برای برنامهریزی اقدامات ارتقا، بهداشت جسمانی دانشجویان مورد استفاده قرار میگیردد. با توجه به اهمیت اهداف طرح، خواهشمدد است سؤالات را مطالعه و<br>به دقت همه آتها را باسخ دهید. در مرورت وجود هرگونه ایهام در سؤالات میتوانند از همکار ان مرکز بهداشت و درمان کمک بگیرید. توجه داشته باشند در مورتی که بر اساس کتمان در باسخگونی به سؤالات، نقص با خلیا در فرآند |
| معایده ایجاد شود به توعی که منجر به خسارتهای جسمی، روحی یا معنوی در آینده گردد، مرکز بهداشت و درمان هیچگوده مسولیتی بر عهده نخواهد داشت. پیشاپیش از همکاری میادقاده و دقت نظر شما دانشجوی عزیز سپاسگذاری می<br>م                                                                                                    |
| شود.<br>محمد                                                                                                    |
| موجد.<br>1. اور، مما ترج تکم القام رمت از اینار را کام مترار تقاریمان تاثر، هم اول تفاده نقار د                                                                                                    |
| ۲. برای شهوب در تحمیل فرم بهتر است از تب ثاب یا کامپیوتر استفاده نمایید و از تلفن همراه استفاده نفرمایید.<br>2. مراجل تکمیل فرم کارنامه سالامت با دریافت کد بیگیری و خروجی کارنامه، پایان می باید.                                                                                                    |
| 3. لازم است در صورت نیاز به استفاده از خدمات مرکز مشاوره با مرکز مشاوره تماس حاصل فرمایید.                                                                                                    |
| 4. برای توضیح بیشتر و مشاهده راهدمای کاربری فر آیند کارنامه سلامت چسم دانشجویان کلیک نمایید.                                                                                                    |
|                                                                                                    |
|                                                                                                    |

تصوير 2–موافقت با قوانين گفته شده

اطلاعات را وارد کرده و توجه داشته باشید که موارد ستاره دار اجباری می باشند. پس از تکمیل اطلاعات بخش مشخصات عمومی دانشجو با انتخاب گزینه های "تکمیل بخش عادات سلامت فردی"، " تکمیل بخش عادات غذایی "، " تکمیل بخش سوابق پزشکی"، " تکمیل بخش سابقه پزشکی خانواده" و " تکمیل بخش ارزیابی عملکرد" و "تکمیل بخش ویروس کووید 19" به سوالات بخش مربوطه که به شما نمایش داده می شود، پاسخ دهید. لازم به ذکر است مراحل تکمیل اطلاعات تا زمان دریافت کد پیگیری و معرفی نامه به آموزش و نتیجه تست ادامه دارد.(تصویر 3)

| مشخصات عمومى دانشجو             |                                          |                                             |
|---------------------------------|------------------------------------------|---------------------------------------------|
| pb-1*                           | <sup>2</sup> *تام فاتوادگی               | 1-3*ايميل                                   |
|                                 | )(                                       | ····· ·                                     |
| <sup>4</sup> *-شماره تلفن       | 5°حابعیت                                 | * 6-کد ملی                                  |
|                                 | ) [بيراني                                |                                             |
| * 8-جنسيت                       | 9-وشعيت تاهل                             | *10-سال تولد                                |
| •                               | •                                        |                                             |
| *11-استان محل سکونت خانواده     | *12-استان محل تولد                       |                                             |
| •                               | •                                        |                                             |
| *14-محل سکونت دوره دانشجویی     | 15 <sup>*</sup> نوع پذیرش در دانشگاه     | *16-مقطع تحصیلی پذیرفته شده در دانشگاه      |
| •                               | •                                        | •                                           |
| *17-نوع سهميه پذيرفته شده       | 18 <sup>+</sup> -رشته تحمیلی پذیرفته شده | 19 <sup>*</sup> -رشته گروه                  |
| •                               | ·                                        | •                                           |
| •20° نام دانشگده                | *11-نوع دانشگاه                          |                                             |
|                                 | •                                        |                                             |
| *23-شماره دانشجویی              | 24*-دارای دفترچه بیمه                    | 25°در کدام گروه آزمایشی زیر پذیرفته شده اید |
|                                 | •                                        | •                                           |
| *26-گروه خونی                   |                                          |                                             |
| *                               |                                          |                                             |
|                                 |                                          |                                             |
| تکمیل بخش عادات سلامت فردی 📄    |                                          |                                             |
|                                 |                                          |                                             |
| تکعیل بخش عادات غذایی 📄         |                                          |                                             |
| تكميل بخش سوابق يزشكي 📃         |                                          |                                             |
|                                 |                                          |                                             |
| تكعیل بخش سابقه پزشكی فانواده 📄 |                                          |                                             |
|                                 |                                          |                                             |
| تكميل بخش ارزيابى عقنكرد 📃      |                                          |                                             |

تصوير ٣-تكميل اطلاعات عمومي توسط متقاضي

پس از تکمیل اطلاعات بخش مشخصات عمومی دانشجو و کلیک بر روی گزینه تکمیل بخش عادات سلامت فردی سوالات مربوطه به شما نمایش داده می شود لطفا جهت تکمیل آن اقدام نمایید. لازم به ذکر است مراحل تکمیل اطلاعات تا زمان دریافت کد پیگیری و معرفی نامه به آموزش و نتیجه تست ادامه دارد (تصویر 4).

تکمیل بخش عادات سلامت فردی 🕑 عادات سلامت فردى \*29-در طول یک هفته، چند روز حداقل به مدت سی دقیقه فعالیت بدنی دارید؟(ورزشی متوسط مانند پیاده روی سریع، شنا کردن یا دوچرخه سواری و ...) 🔵 اصلاندارم 💿 یک یا دو روز 📄 سہ یا چھار روز 💿 پنچ تا ھفت روز \*30-در شبانه روز چند بار مسواک می زنید؟ 🔵 اصلا مسواک نمی زنم 💿 گاهی مسواک می زنم 💿 یک بار در روز 💿 بیش از یک بار \*31-میزان استفاده شما از نخ دندان چقدر است؟ 🔵 اصلا استفادہ نمی کنم 💿 هر چند روز یگبار 💿 هر روز \*32-معمولا الگوی خواب و بیداری شما چگونه است؟ 🔵 نداشتن برنامه منظم 💿 داشتن برنامه منظم \*33-بطور متوسط در شبانه روز چند ساعت میخوایید؟ کمتر از 6 ساعت 6 تا 8 ساعت 8 تا 10 ساعت سیش از 10 ساعت \*34-کدام یک از گزینه های زیر در مورد سیگار کشیدن در رابطه با شما صدق می کند؟ 🔵 قبلاً استفاده می کردم 💿 اصلاً استفاده نمی کنم 💿 بطور موردی استفاده می کنم 💿 روز انه استفاده می کنم \*35-کدام یک از گزینه های زیر در مورد مصرف قلیان برای شما صدق می کند؟ 🔵 قبلاً استفاده می کردم 💿 اصلاً استفاده نمی کنم 💿 بطور موردی استفاده می کنم 💿 هفتگی استفاده می کنم 36<sup>\*</sup> در طول شبانه روز معمولا کدام یک از ابزار های زیر را بطور مداوم و به چه مدت استفاده می کنید؟ 📃 تېلت/ لپ تاپ/ کامپيوتر 📄 مو بایل 🔜 XBOX و سایر

تصویر ۴- تکمیل اطلاعات عادات سلامت فردی توسط متقاضی

پس از تکمیل اطلاعات و پاسخ به سوال امنیتی بر روی دکمه ثبت و ارسال و دریافت کد پیگیری کلیک کنید. لازم به ذکر است مراحل تکمیل اطلاعات تا زمان دریافت کد پیگیری و معرفی نامه به آموزش و نتیجه تست ادامه دارد.(تصویر 5)

|   | ساعاته حدعات          | ارتباط با پشتیبانی ، | سانی فرایندها     | گارتابل اطلاع ر      | <b>f</b>                 | ر بیاران<br>وفتاوری<br>جویبان | مانتین بینیم وری مسیده<br>دست می وزارت علوم تحقیقات<br>فهری کاری سازمیان اسور دانت |
|---|-----------------------|----------------------|-------------------|----------------------|--------------------------|-------------------------------|------------------------------------------------------------------------------------|
|   |                       | ***                  | ىدرك Q            | ، دریافت کد تایید م  | درخواست                  | ) بلی                         | ، فير                                                                              |
|   |                       | ته اند؟              | ن کووید 19 را داش | سابقه ابتلا به ويروس | ،،همسر ،خواهر یا برادر ) | درجه یک (پدر ،مادر،فرزند      | *6- آيا اقوام                                                                      |
|   |                       |                      |                   |                      |                          | ) بلی                         | 💿 خير                                                                              |
|   |                       |                      | ۶.                | salar ثبت کردہ اید   | را در سامانه nat.gov.ir  | للامت و علائم تنفسی خود ر     | 7* اطلاعات ،،                                                                      |
|   |                       |                      |                   |                      |                          | 🔾 بلى                         | ی خیر                                                                              |
|   |                       |                      |                   |                      | ر قرار دارید؟            | ه بیماران با نقص ایمنی زی     | *8- آیا در گرو                                                                     |
|   |                       | بمی ها (سرطان )      | ا 🗌 بدخ           | 📄 پيوند اعضا         | 📄 شیعی درعانی            | ىان با كورتيكواسترونيد        | דיד גרי 🗌                                                                          |
|   |                       |                      |                   |                      | ای زیر قرار دارید؟       | ه بیماران با بیماری زمینه ا   | *9- آیا در گرو                                                                     |
|   |                       |                      |                   |                      |                          | 🔾 بلی                         | 💿 فير                                                                              |
|   |                       |                      |                   |                      |                          |                               |                                                                                    |
|   |                       |                      |                   |                      |                          |                               | قد و وزن                                                                           |
|   |                       |                      |                   |                      |                          |                               |                                                                                    |
| ( | *2-وزن(کیلوگرم)       |                      |                   |                      |                          | متر)                          | *1-قد(سانتی                                                                        |
|   | *2-وزن(کیلوگرم)<br>56 |                      |                   |                      |                          | متر)                          | *1-قد(سانتی<br>170                                                                 |

تصوير ۵- تكميل اطلاعات سابقه پزشكي توسط متقاضي

پس از کلیک بر روی دکمه ثبت و ارسال و دریافت کد پیگیری، در صورت خالی بودن فیلد های اجباری و یا وجود مغایرت با پیغامی در بالای صفحه مواجه می شوید که در این حالت سیستم از ثبت درخواست جلوگیری می کند.(تصویر 6)

| <b>شقایق امینی خو</b> ش آمدید تغییر رمز عبور ویرایش پروفایل خروج                                                                                                    |      |                        |               | یکشنبه، «                 | ام شهریور ۸ <sup>۹</sup> |
|----------------------------------------------------------------------------------------------------|------|------------------------|---------------|---------------------------|--------------------------|
| ا این اس جمعه وری اسلامی ایران<br>بر این اس وزارت علوم، تحقیقات وفناوری 合 کارتابل اطلام رسانی فرایندها خدمات گزارش پرداخت مشاهده اطلامات<br>مور کی سازمان امور دانشجویان | فت م | مشاهده اطلاعات پروفایل | سوالات متداول | ثبت درخواست دانشجوی نمونه |                          |
| آرمون زبان درخواست دریافت کد تایید مدرک 🔍 🎞                                                                                                    |      |                        |               |                           |                          |
| سال تولد را نمی توانید کمتر از 1300 وارد نمایید                                                                                                    |      |                        |               |                           |                          |
| کد امنیتی اشتباه می باشد                                                                                                    |      |                        |               |                           |                          |
| لطفا شماره دانشجویی را وارد نمایید                                                                                                    |      |                        |               |                           |                          |
| لطفا دارای دفترچه بیمه را انتخاب تمایید                                                                                                    |      |                        |               |                           |                          |
| الطفا در کدام گروه آموزشی زیر پذیرفته شده اید را انتخاب نمایید                                                                                                    |      |                        |               |                           |                          |
| لطفا گروه خونی را انتخاب نمایید                                                                                                    |      |                        |               |                           |                          |
| لطفا تكميل بخش عادات سلامت فردى را انتخاب نماييد                                                                                                    |      |                        |               |                           |                          |
| لطفا تكميل بخش عادات غذايى را انتخاب نماييد                                                                                                    |      |                        |               |                           |                          |
| لطفا تکمیل بخش سوابق پزشکی را انتخاب نمایید                                                                                                    |      |                        |               |                           |                          |
| لطفا تكميل بخش سابقه پزشكي خانواده را انتخاب نماييد                                                                                                    |      |                        |               |                           |                          |
| لطفا تکمیل بخش ارزیابی عملکرد را انتخاب نمایید                                                                                                    |      |                        |               |                           |                          |
| لط <mark>فا ب</mark> ه سوال شماره 70 پاسخ دهید                                                                                                    |      |                        |               |                           |                          |
| لطفا به سوال شماره 71 پاسخ دهید                                                                                                    |      |                        |               |                           |                          |
|                                                                                                    |      |                        |               |                           |                          |
| دانشجوی گرامی                                                                                                    |      |                        |               |                           |                          |

## تصویر ۶-نمایش اخطار در صورت وارد نکردن فیلد های اجباری

## در صورت موفقیت آمیز بودن ثبت، سیستم کد پیگیری و پیغام ثبت موفقیت آمیز را در اختیار شما قرار می دهد.(تصویر 7)

**مهران درکاله خوش آمدید** | تغییر رمز عبور | ویرایش پروفایل | خروج

| æ : | = q | کارنامه سلامت دانشجویان ورودی جدید | سوالات عتداول                | مشاهده اطلاعات پروفایل     | گزارش پردافت      | خدمات                       | كارتايل                        | A                                    | بالل جمهوری اسلامی ایران<br>این اوراد علوم تحقیقات وفناوری<br>مرکز می سازمان امور دانشجویان |
|-----|-----|------------------------------------|------------------------------|----------------------------|-------------------|-----------------------------|--------------------------------|--------------------------------------|---------------------------------------------------------------------------------------------|
|     |     |                                    |                              |                            |                   |                             |                                | يد                                   | کارنامه سلامت جسم دانشجویان ورودی جد                                                        |
|     |     |                                    |                              |                            | بت ثبت گردید      | مجاد با موفقي               | ؟ در سامانه س                  | 97209793                             | متقاضی معترم درخواست شما با کد پیگیری 5                                                     |
|     |     |                                    | ه خود عراجعه نفای <u>ی</u> د | مرکز بهداشت و درمان دانشگا | ر دست داشتن آن به | ، کنید و با در<br>بل تمایید | نجا را کلیک<br><br>خ دهی) تکمی | ی چاپ <mark>ایا</mark><br>بت عدم پاس | چپ خروجی کارنامه سلامت ضروری است، برا<br>اطفا فرم کارنامه سلامت روان را مِزْ (در مور        |

تصویر ۷-کد پیگیری و پیغام موفقیت آمیز ثبت

با دریافت پیغام، می توانید روی لینک "اینجا" کلیک کنید و به مشاهده و چاپ خروجی کارنامه سلامت خود بپردازید (تصویر 8).

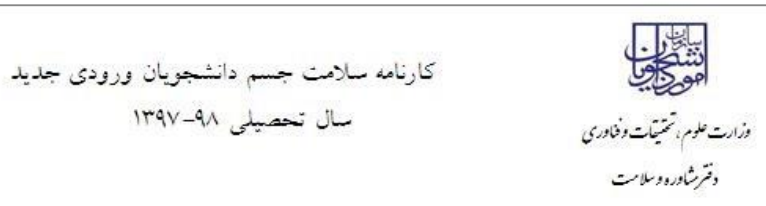

مراکز بیداشت و دیبان دانتگاه بهای سراسرکشور

دانشجوی گرامی

با تبریک و عرض خیر مقدم به مناسبت ورود شما به خانواده بزرگ آموزش عالی ایران ، خواهشمند است فرم حاضر را به مرکز بهداشت و درمان دانشگاه تحویل دهید. بدیهی است پس از تحویل فرم و ممهور شدن آن توسط مرکز بهداشت و ارائه به اداره کل آموزش دانشگاه ، فرآیند ثبت نام شما تکمیل خواهد شد.

اداره کل آموزش دانشگاه جامع علمی کاربردی مرکز آموزش ابهر با سلام احتراما به استحضار می رساند ، خانم مهران درکاله دانشجوی رشته آبیاری - مهندسی آبیاری جهت تکمیل فرآیند کارنامه سلامت به مرکز بهداشت دانشگاه مراجعه کرده است و جهت ادامه فرآیند ثبت نام به آن اداره کل معرفی می گردد.

مهر و امضاء مرکز بهداشت و درمان

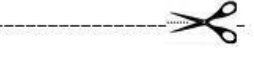

خروجی کارنامه سلامت جسم دانشجویان ورودی جدید سال تحصیلی ۹۸-۱۳۹۷

| نام و نام خانوادگی : مهران درکاله | کد پیگیری کارنامه سلامت :۹۷۲۰۹۷۹۳۵ | دتشکده : فنی               |
|-----------------------------------|------------------------------------|----------------------------|
| سن : ۲۷                           | جنس: مرد                           | تاهل: مجرد                 |
| شماره تلفن همراه :۹۹۰۶۱۲۸۴۲۱      | darkalehTest@gmail.com: ايميل      | نوع پذیرش : شبانه/نوبت دوم |
| مقطع تحصیلی :دکترای تخصصی (PhD)   | سکونت با خانواده                   |                            |
|                                   |                                    |                            |

کارشناس محترم مرکز یهداشت، دانشجوی حاضر با توجه به پاسخ داده شده به سوالات شماره ۴۵ , ۴۶ , ۵۱ , ۵۳ , ۵۸ , ۵۹ , ۶۲ , ۶۳ لازم است توسط پزشک ویزیت شود

تصوير ٨-خروجي كارنامه سلامت جسم

پس از مشاهده و چاپ خروجی کارنامه سلامت جسم ، بایستی جهت مهر نمودن نتیجه تست و معرفی نامه به آموزش، در خارج از سیستم، به مرکز بهداشت دانشگاه مراجعه نمایید. به این ترتیب فرایند خاتمه می یابد. (لازم به ذکر است در صورتی که هنوز فرم کارنامه سلامت روان را تکمیل نکرده اید، نسبت به تکمیل آن از طریق منوی خدمات اقدام فرمایید.)

در صورت دریافت پیغام جهت مراجعه به پورتال، برای مشاهده وضعیت خود اقدام نمایید. از طریق پورتال سازمان امور دانشجویان سربرگ کارتابل را انتخاب نمایید.(تصویر 9)

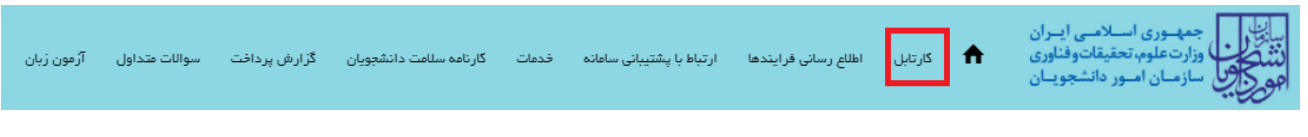

## تصوير ۹-كارتابل شخصي

شما قادر خواهید بود با وارد کردن شماره پیگیری در فیلد جستجوی موجود در کارتابل به جستجوی فرآیند بپردازید. در ستون توضیحات، دلایل نیاز به بازبینی کارشناس مربوطه برای شما درج شده است و شما می توانید با کلیک روی لینک شماره پیگیری، فرم فرایند را مشاهده و به اصلاح اطلاعات و ثبت مجدد فرایند بپردازید (تصویر 10)

|                                           | آرمون زبان                                | سوالات متداول                                       | گزارش پرداخت                                                               | کارنامه سلامت دانشجویان                                                                                     | فدعات                                  | پشتیبانی سامانه      | بانی فرایندها ارتباط با ا           | کارتابل اطلاع ر                            | مهـوری اسـلامـی ایـران<br>ارت علوم، تحقیقات وفناوری<br>ازمـان امـور دانشجویـان | بيانيان<br>دينه جون<br>موجيون سا |
|-------------------------------------------|-------------------------------------------|-----------------------------------------------------|----------------------------------------------------------------------------|----------------------------------------------------------------------------------------------------|----------------------------------------|----------------------|-------------------------------------|--------------------------------------------|--------------------------------------------------------------------------------|----------------------------------|
| <u>نی</u> د                               | اطمینان پیدا کن                           | ں یا فارغ التحصیل)                                  | ۰- چه در حال تحصیا                                                         | نخصی و همه مقاطع تحصیلی                                                                                     | (اطلاعات ش                             | 🚝<br>مات پروفایل خود | رک Q 🎞 ا<br>کنید،از تکمیل بودن اطلا | ست دریافت کد تایید مد<br>خود را مشاهده نمی | درخوا،<br>اگر در منوی خدمات، خدمت مورد نظر                                     |                                  |
| لیست در خواست های ثبت شده<br>جستو:<br>جسم |                                           |                                                     |                                                                            |                                                                                                    |                                        |                      |                                     |                                            |                                                                                |                                  |
|                                           |                                           |                                                     |                                                                            | تات                                                                                                    | \$ توضيح                               | 🖨 دریافت فرم         | 🔶 وضعیت                             | 🖨 شمارہ پیگیری                             | 🖨 نام درخواست                                                                  | 🔺 رديف                           |
| ود را ویرایش<br>واست قابل                 | د نموده و اطلاعات خ<br>روفایل در داخل درخ | پیگیری درخواست کلیک<br>ست اطلاعات مربوط به پر<br>a: | درخواست خود روی کد<br>نار دهید. لازم به ذکر ان<br>بر نیاز به اصلاح دارد 5d | گرامی لطفاً جهت ویرایش اطلامات<br>.ر پایان دکمه به روز رسانی را فش<br>نیست<br>گرامی درخواست شما به دلایل زی | متقاضی<br>کنید و د<br>ویرایش<br>متقاضی |                      | در حال بررسی                        | 993224675                                  | فرآيند كارنامه سلامت جسم                                                       | 2                                |

تصویر ۱۰–اعلام نیاز به بازبینی کارشناس